## Welcome —

MOTOROLA **MILESTONE™ X** gives you a high quality imaging, video, and multimedia sharing experience. With its ultra-thin design and gorgeous 4.3 inch, high-resolution display, MOTOROLA MILESTONE X stands out from the crowd.

Capture life's moments in HD video. Stream and store multimedia on any DLNA<sup>™</sup> certified device on your home network. No memory cards to swap, no cables to attach.

## Your phone –

Most of what you need is in the touchscreen and four simple keys on the front:

- Menu: Open menu options.
- Home: Go to the home screen and apps menu
- Back: Go back one screen.
- Search: Press for text search, or hold for voice search.

Let's ao If you want a full keypad (good for texting, browsing, or searching in your Contacts list), just turn the phone-the

Tip: Your phone comes with a microSD memory card already installed. Make sure it's inserted.

The first time you turn on your phone, a setup wizard guides you through signing in to your Gmail<sup>™</sup> account. If

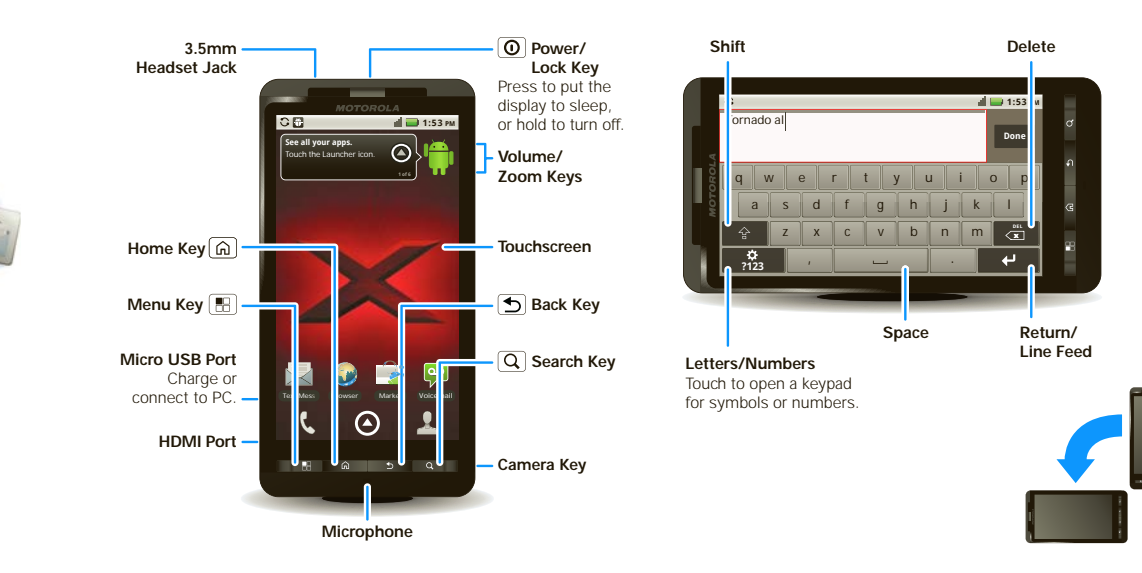

screen spins to stay right-side up.

Back 🕤.

To open the touchscreen keypad, touch a text field, or

press and hold Menu 📳. To close the keypad, press

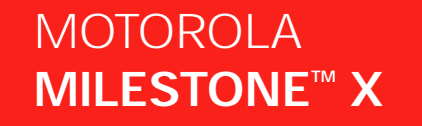

LIFE. M POWERED.

Caution: Before assembling, charging, or using your phone for the first time, please read the important legal and safety information packaged with your produc

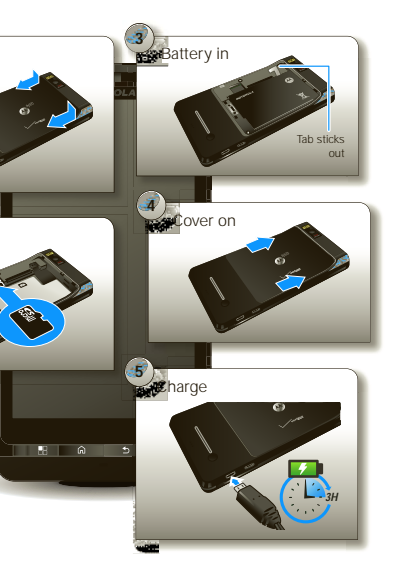

you don't have one, don't worry, the wizard will help you create one.

After you log in to Gmail, you can set up social networking, or you can do it later.

Note: This phone supports data-intensive apps and services. It is strongly recommended that you purchase data plan that meets your needs. Contact your service provider for details.

### ouch

It's all in the touch:

- Touch: Choose an icon or option.
- Touch & Hold: Open options.
- Drag: Scroll or move slowly.
- Flick: Scroll or move guickly.
- Pinch-to-zoom:Get a closer look at Google Maps<sup>™</sup>. web pages, or photos.

The home screen gives you all your latest information in one place. It's what you see when you turn on the phone or press Home 🝙 from a menu.

Use the widgets, shortcuts and panels to see what's important to you-whether it's home, work or play. To make the home screen yours, see "Personalize".

# Personalize -

Go ahead, add your personal touch. Change your widgets, wallpaper, ringtone, and more-make it yours.

- Home screen: To add something or change your wallpaper, touch and hold an empty spot until you see the Add to Home screen menu.
- Ringtones & sounds: Press Menu 🖷 > Settings > Sound & display > Phone ringtone or Notification ringtone

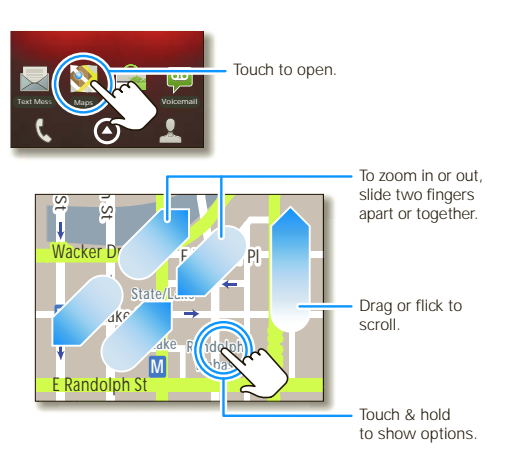

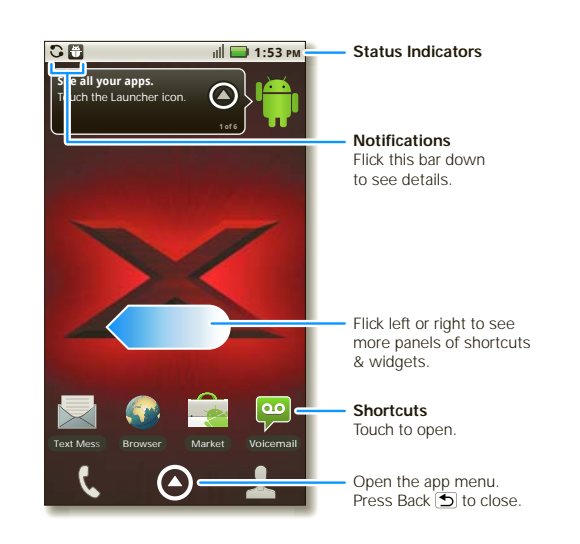

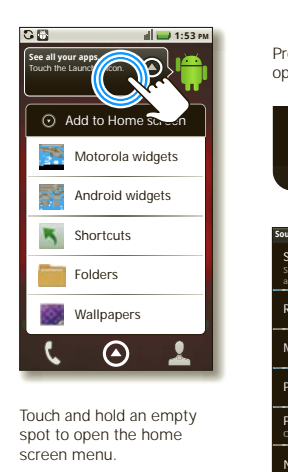

Press the menu key to open the Settings menu.

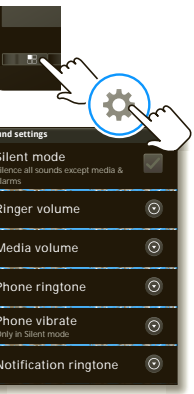

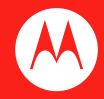

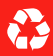

You can find all of your apps in one place. From the home screen, just touch (2) or press Home (2) to open and close the app menu.

**Tip:** To find an app in the menu, press Search Q to open a keypad, then type the app name.

Want more? No problem: To download more apps. touch 🔘 > 출 Market.

Note: You might not have some features. For details, ask vour service provider.

Your dial pad and call lists are just a touch or two away—no menus needed. Just touch & Phone in the home screen Tip: During a call, press Home 🝙 or Back 🕤 to hide th active call display and use other apps. To reopen it. touch 📞 Phone.

### Contacts

Now you have contacts like you've never had before. downloaded from your accounts and backed up on the Google<sup>™</sup> Server. View, search, and use them your way. Just touch & Contacts in the home screen.

Tip: When you flick or drag this list, a scroll bar appears on the right. Drag the scroll bar to move the list faster. To search the list, just press Search  $\bigcirc$  and type a name.

# DLNA<sup>™</sup> sharing \_\_\_\_\_

Share your media content—photos, videos, and tunes—with your friends and family over any DLNA™ certified device on your home network.

Just connect to your Wi-Fi® network (see "Wireless") then touch (a) > C DLNA. Select what you want to do, and touchscreen keypad. follow the instructions you see on your phone.

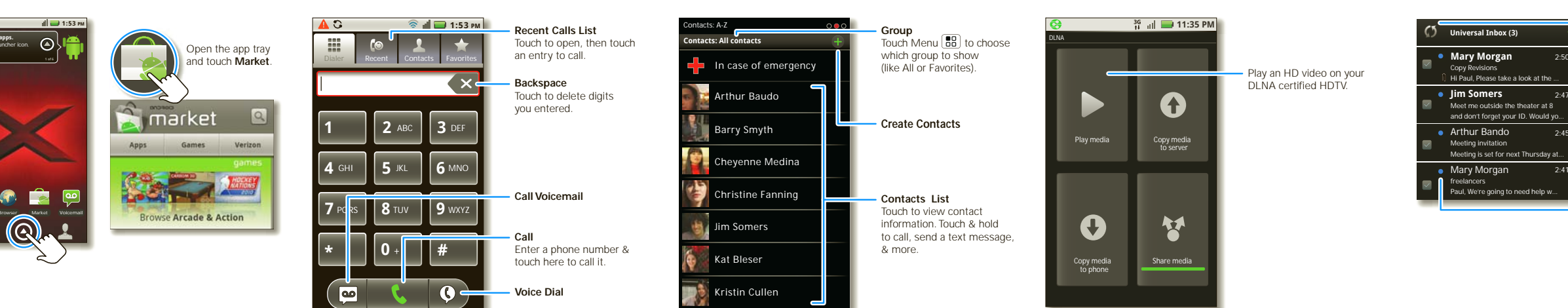

# Messages —

> Universal Inbox.

# All of your messages stay in one place-text, email. Facebook, and more. Touch (2) > 111 Messaging

Tip: To type in a message, touch a text field to open the

See it, capture it, share it! Then, relax with some music

- press the Camera key (on the side of your phone).
- Videos: Touch () > () Camcorder. To record the video, press the Camera key. To stop the video recording, press the Camera key again.
- To see the photos and videos you've taken, touch > 🛋 Gallery.
- Music: Touch (2) > (2) Music to open your music library and select what you want to play.

# Web & Google Maps<sup>™</sup> ←

Browse, download, and search (of course). Find out where you are or where you're going.

- Browser: Touch (a) > (a) Browser and surf using the super fast 3G and Wi-Fi® connections.
- Google Maps: Touch (2) > (3) Maps to use the Google Maps you know and love.

Note: You might not have some features. For details. ask your service provider.

## Wireless —

Lose the wires—press Menu 🗄 > Settings > Wireless & Here are some acod thinas to know: networks.

- Bluetooth®: For handsfree calls and wireless music touch Bluetooth settings and connect to your accessory.
- Wi-Fi®: For fast internet access, touch Wi-Fi settings and connect to a home, office, or hotspot network. For connection details, press Menu 📳 > Advanced.

- Sleep/wake phone: Press Power/Lock ①.
- Set screen timeout: Press Menu ⊞ > Settings > Sound & display > Screen timeout.
- See Recent Apps: Press and hold Home (
- Turn Sound On/Off: Press and hold Power/Lock > Silent mode
- Search: Touch Search Q.

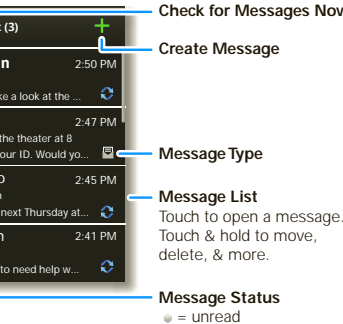

- = urgent
- **i** = attachments

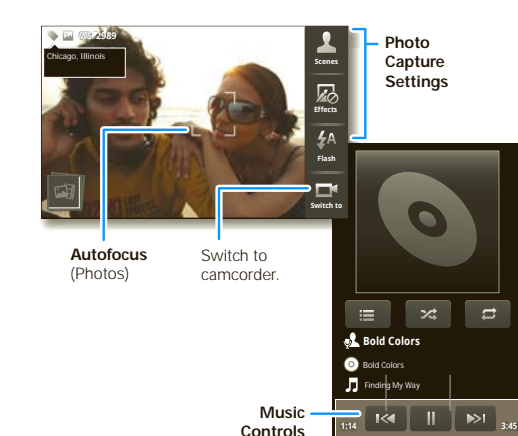

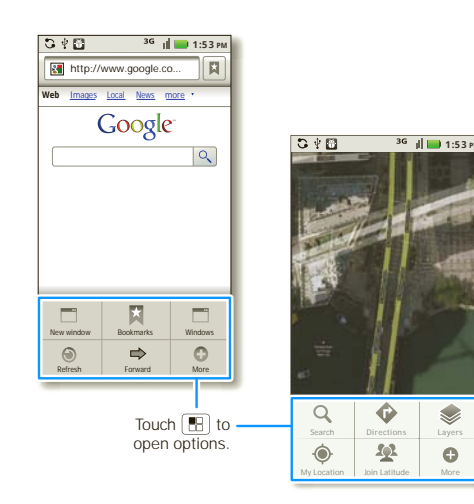

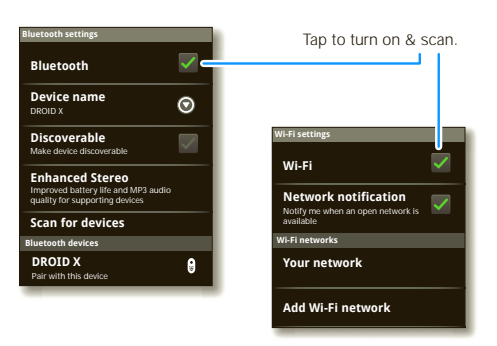

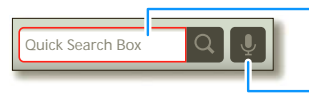

## **Nore**

There's more help, more accessories, more free stuff. We're here to help.

- Answers: Check out the help center on your phone touch 🙆 > Help Center.
- More information: Online help and more is available at www.motorola.com/mymilestonex.
- Accessories: Find more for your phone at www.motorola.com/products.

- Touch here to enter text. then touch Q to search.
- Touch 💵 to search by

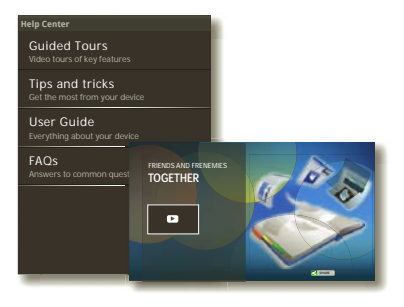